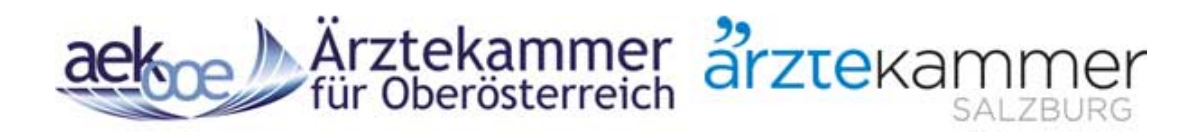

# Benutzerhandbuch Web-Service

| Name des Arztes                                                                                                    | Ort                            | Fachrichtung                                                                                                    | *                                 |
|----------------------------------------------------------------------------------------------------|--------------------------------|----------------------------------------------------------------------------------------------------|-----------------------------------|
| ✓ Erweiterte Suche                                                                                                    |                                | X Suche zurücksetzen                                                                                                    | <b>Q</b> Jetzt Suchen             |
| Porto la hage Opere Donues<br>Opere Donuesta<br>Porto Sero<br>Porte Donuesta<br>Porto Sero<br>Porto Sero<br>Porto | Hols Construction Annual State | stat under state state s | Pimebauer<br>Donu<br>Donu<br>Dost |
| SIT KUIN BOSEN DE                                                                                                    | 🖌 🖒 Ärztekamr                  | ner ärztekamme                                                                                                    | or                                |

### Arztsuche

Arztdaten-, Standortdaten-, Abwesenheitsverwaltung Terminservicestelle Datenverwaltung Vertreterbörse

## Oberösterreich:

### https://arztsuche.aekooe.at

### <u>Salzburg</u>

https://arztsuche.aeksbg.at

Version 4 vom 19.12.2019

### Inhaltsverzeichnis

| UNSERE VISION                                                                   | 3                          |
|---------------------------------------------------------------------------------|----------------------------|
| MOTIVATION                                                                      | 3                          |
| ARZTSUCHE IM INTERNET:                                                          | 3                          |
| UNTER FOLGENDEN LINKS FINDEN SIE DIE ARZTSUCHE:                                 | 3<br>3<br>3<br>3<br>3<br>3 |
| ANMELDUNG:                                                                      | 4                          |
| LOGIN MIT DEM ÖÄK SSO ZUGANG (BENUTZERNAME/PASSWORT OD. HANDYSIGNATUR)          | 4<br>4                     |
|                                                                                 | 1                          |
| STANDORTDATEN BEARBEITEN                                                        | 7                          |
| ABWESENHEITEN VERWALTEN                                                         | 9                          |
| Eintragung inkl. Beschreibung 1                                                 | 0                          |
| $Terminservicestelle - Daten bearbeiten - Service nur in OÖ. verfügbar \dots 1$ | 1                          |
| Vertreterbörse                                                                  | 3                          |
| UNTER FOLGENDEN LINKS FINDEN SIE DIE ARZTSUCHE:                                 | 5                          |
| https://arztsuche.aekooe.at (Subdomain – eigene Webseite)                       | 5                          |
| www.aekooe.at (Mitglieder Homepage der Ärztekammer für OÖ)                      | 5                          |
| www.gesund-in-ooe.at (Patienten Homepage der Ärztekammer für OÖ) $1$            | 5                          |
| https://arztsuche.aeksbg.at (Subdomain – eigene Webseite) 1                     | 5                          |
| Beispiele Arztefinder:                                                          | 6                          |

#### **Unsere Vision**

Seit dem Jahr 2002 bietet die Ärztekammer für OÖ für alle Patienten und auch Ärzte im Internet dieses spezielle Service an. Bei Einführung nutzten durchschnittlich rund 1000 User dieses Angebot pro Monat. Zwischenzeitlich können wir uns über beinahe 24.000 Zugriffe auf das Ärzteverzeichnis freuen. Darüber hinaus werden auch weit mehr als nur Standortdaten verwaltet.

Der Ärztefinder der Ärztekammer für Oberösterreich hat einen so hohen Reifegrad, dass sich diesem – im Jahr 2019 - mehrere Ärztekammern in einem Kooperationsprojekt angeschlossen haben. Gemeinsam mit den Ärztekammern für Salzburg und Burgenland wurde im Dezember 2019 ein Relaunch durchgeführt, und gleichzeitig die Möglichkeit der SSO Anmeldung im Redaktionssystem geschaffen.

Für den Bereich Oberösterreich und Salzburg ist erstmals auch eine Bundesländerübergreifende Suche möglich.

#### **Motivation**

Lösung für die Administration und Verwaltung in der Kommunikation mit den Ärztekammer (für OÖ) Mitgliedern auf Basis eines modernen Dienstleistungsunternehmens.

#### **Arztsuche im Internet:**

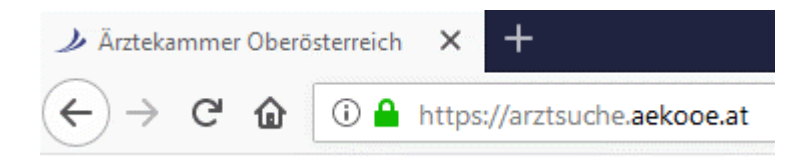

#### Unter folgenden Links finden Sie die Arztsuche:

*OÖ:* https://arztsuche.aekooe.at (Subdomain – eigene Webseite) www.aekooe.at (Mitglieder Homepage der Ärztekammer für OÖ) www.gesund-in-ooe.at (Patienten Homepage der Ärztekammer für OÖ)

*Sbg:* https://arztsuche.aeksbg.at (Subdomain – eigene Webseite)

#### Anmeldung:

#### LOGIN mit dem ÖÄK SSO Zugang (Benutzername/Passwort od. Handysignatur)

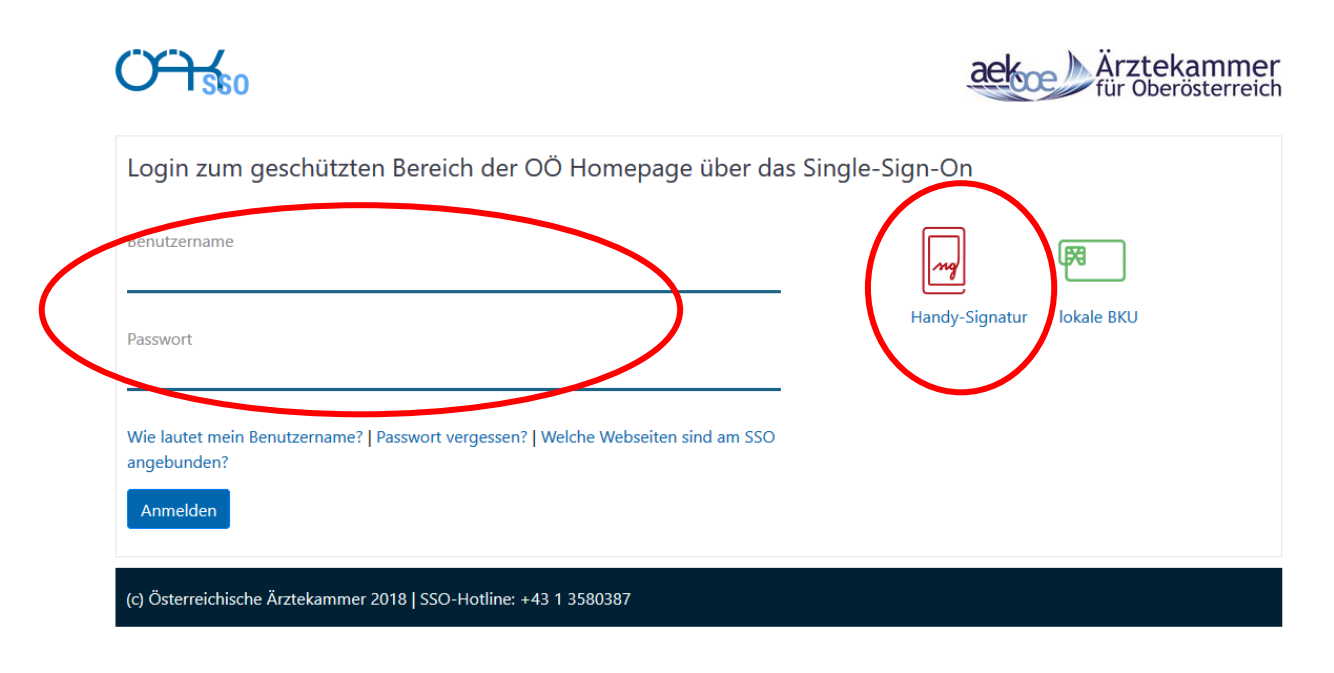

#### **Redaktionssystem – Verwaltung der eigenen Daten:**

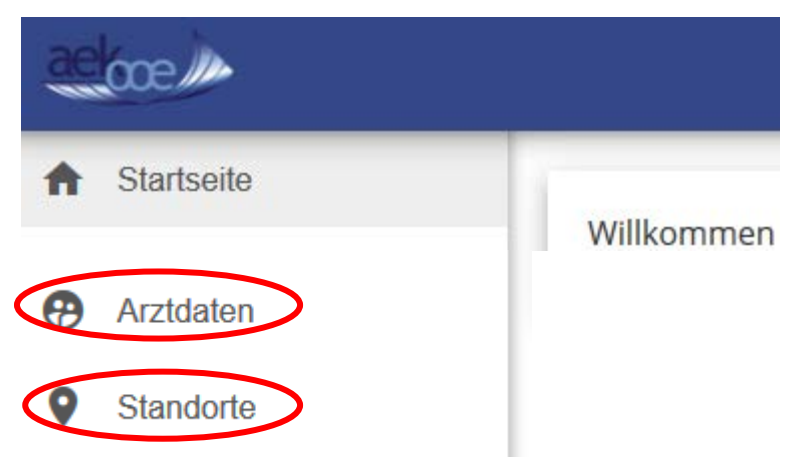

#### Arztdaten bearbeiten

Hier werden die Daten, welche lt. Ärzteliste-Verordnung öffentlichen Daten sind, veröffentlicht.

Diese enthalten die Grundangaben zu Ihrem Standort & Ihrer Person.

Sie können & sollten Ihre Daten um jene erweitern die wir nicht veröffentlichen dürfen bzw. uns nicht bekannt sind. (zB.: öffentliche Telefonnummer, öffentliche Email Adresse, Fremdsprachenkenntnisse, Barrierefreiheit, Diplome und Ausbildungen usw.)

Daten die direkt aus der Ärzteliste kommen und wo keine Änderung möglich ist können Sie im Ärztefinder auch nicht ändern.

| Arzto                  | laten                     |                                              |                          |  |
|------------------------|---------------------------|----------------------------------------------|--------------------------|--|
| ArztNr                 | Titel                     | Nachname                                     | Vorname                  |  |
| 99999                  | Dr.                       | Mustermann                                   | Max 🖍 🖨                  |  |
| Arztdaten be           | earbeiten                 |                                              | Abwesenheiten bearbeiten |  |
| Arztdate<br>Dr. Max Mu | en editieren<br>Istermann |                                              |                          |  |
| Spalte                 |                           | Ihre Daten                                   |                          |  |
| Arztnummer             |                           | 99999<br>Wird nicht bei der Arztsuche im Web | angezeigt                |  |
| Titel                  |                           | Dr.                                          |                          |  |
| Name                   |                           | Mustermann                                   |                          |  |
| Vorname                |                           | Max                                          |                          |  |
| Titel 2                |                           |                                              |                          |  |
| Geschlecht             |                           | männlich                                     |                          |  |
| Geburtsdatum           |                           | Wird nicht bei der Arztsuche im Web          | angezeigt                |  |
| Aktiv                  |                           | Ab: Bis:                                     |                          |  |
| E-Mail                 |                           | Wird nicht bei der Arztsuche im Web          | angezeigt                |  |
| Homepage               |                           |                                              |                          |  |
| Standorte              |                           |                                              |                          |  |
| Fachrichtung           |                           |                                              |                          |  |
| Ausbildung             |                           | Ausbildung hinzufügen                        | ▼                        |  |

| Diplom                                                                                                    | Diplom hinzufügen       | •      |  |  |
|----------------------------------------------------------------------------------------------------|-------------------------|--------|--|--|
| Fremdsprache                                                                                                    | Fremdsprache hinzufügen | •<br>• |  |  |
| Zusatzfach                                                                                                    | Zusatzfach hinzufügen   |        |  |  |
| Mit dem Speichern übernehme ich die Verantwortung für meine Daten gegenüber Dritten<br>Änderungen speichern mit Mail Änderungen speichern Abwesenheiten eintragen |                         |        |  |  |

| D Bezeichnung                                  | eiten                                                                            | PI 7               | Ort                                                                                |                                                                                                    |
|------------------------------------------------|----------------------------------------------------------------------------------|--------------------|------------------------------------------------------------------------------------|----------------------------------------------------------------------------------------------------|
| Decomming                                      |                                                                                  |                    | on                                                                                 | $\sim$                                                                                                |
| 2007 Dr.                                       | Mustermann Max                                                                   | 4020               | Linz                                                                               |                                                                                                    |
| andortdaten bearb                              | eiten                                                                            | TerminSe           | erviceStelle                                                                       | -Daten bearbe                                                                                         |
| Standortdaten bean                             | Ordination Dr. Musterma                                                          | nn Max             |                                                                                    |                                                                                                    |
| Spalte                                         | Ihre Daten                                                                       |                    |                                                                                    |                                                                                                    |
| Bezeichnung                                    |                                                                                  |                    |                                                                                    |                                                                                                    |
| Bezeichnung Zusatz                             |                                                                                  |                    |                                                                                    |                                                                                                    |
| PLZ                                            | 4020                                                                             |                    |                                                                                    |                                                                                                    |
| Ort                                            | Linz                                                                             |                    |                                                                                    |                                                                                                    |
| Strasse                                        | Concernation 1                                                                   | Ordinationsadresse |                                                                                    |                                                                                                    |
| Lage                                           | Standort für Karte aus A                                                         | Adresse übernehmen | ch<br>Katzbach<br>Prenning<br>Offin<br>Linz Ost<br>Onnaustraße Onna Onna<br>Sterry | pe<br>Lembers<br>berg<br>Steyregg<br>Ustrane<br>opnationer<br>autor<br>islar City<br>aundorf<br>Posch |
| E-Mail                                         | E-Mail                                                                           |                    |                                                                                    |                                                                                                    |
| Homepage                                       | Homepage                                                                         |                    |                                                                                    |                                                                                                    |
| Telefon                                        | Telefon                                                                          |                    |                                                                                    |                                                                                                    |
| Fax                                            | Fax                                                                              |                    |                                                                                    |                                                                                                    |
| Mobiltelefon                                   | Mobiltelefon                                                                     |                    |                                                                                    |                                                                                                    |
| Barrierefreiheit<br>detaillierte Informationen | Ordination Barrierefrei:<br>Barrierefreier Zugang z<br>Ordination Barrierefrei - | ur Ordination:     |                                                                                    |                                                                                                    |

| Dienstag<br>Dienstag<br>Mittwoch<br>Donnerstag<br>Freitag<br>Samstag<br>Sonntag<br>Freitext für Öffnun-<br>Vein<br>Vein | Vormittag:<br>Vormittag:<br>Vormittag:<br>Vormittag:<br>Vormittag:<br>Vormittag:<br>gszeiten                                                                                                    | von<br>09:00<br>von<br>09:00<br>von<br>09:00<br>von<br>von<br>von                                                                                                    | bis<br>13:30<br>bis<br>13:30<br>bis<br>13:30<br>bis<br>12:00<br>bis<br>bis<br>bis                                                                                                    | Nachmittag:<br>Nachmittag:<br>Nachmittag:<br>Nachmittag:<br>Nachmittag:                                                                                                    | von         -           von         -           13:00         -           von         -           von         -           von         -           von         -           von         -           von         -           von         -           von         -                                                                        | bis<br>bis<br>17:00<br>bis<br>bis<br>bis<br>bis                                                                                                    |
|----------------------------------------------------------------------------------------------------|----------------------------------------------------------------------------------------------------|----------------------------------------------------------------------------------------------------|----------------------------------------------------------------------------------------------------|----------------------------------------------------------------------------------------------------|----------------------------------------------------------------------------------------------------|----------------------------------------------------------------------------------------------------|
| Dienstag<br>Mittwoch<br>Donnerstag<br>Freitag<br>Samstag<br>Sonntag<br>Freitext für Öffnum<br>Vein                      | Vormittag:<br>Vormittag:<br>Vormittag:<br>Vormittag:<br>Vormittag:<br>gszeiten                                                                                                    | 09:00  von  von  09:00  von  von  von  von  von  von  von                                                                                                    | - 13:30<br>- bis<br>- 13:30<br>- bis<br>- 12:00<br>- bis<br>- bis                                                                                                    | Nachmittag:<br>Nachmittag:<br>Nachmittag:<br>Nachmittag:<br>Nachmittag:                                                                                                    | von         -           von         -           13:00         -           von         -           von         -           von         -           von         -           von         -           von         -           von         -           von         -                                                                        | bis<br>17:00<br>bis<br>bis<br>bis<br>bis<br>bis                                                                                                    |
| Mittwoch<br>Donnerstag<br>Freitag<br>Samstag<br>Sonntag<br>Freitext für Öffnum<br>Vein                                  | Vormittag:<br>Vormittag:<br>Vormittag:<br>Vormittag:<br>gszeiten                                                                                                    | von<br>09:00<br>von<br>09:00<br>von<br>von                                                                                                    | - bis<br>bis<br>13:30<br>bis<br>12:00<br>- bis<br>- bis                                                                                                    | Nachmittag:<br>Nachmittag:<br>Nachmittag:<br>Nachmittag:                                                                                                    | von         13:00         -           Von         -         -           von         -         -           von         -         -           von         -         -           von         -         -           von         -         -           von         -         -                                                              | bis<br>17:00<br>bis<br>bis<br>bis<br>bis                                                                                                    |
| Donnerstag<br>Freitag<br>Samstag<br>Sonntag<br>Freitext für Öffnun<br>Vein                                              | Vormittag:<br>Vormittag:<br>Vormittag:<br>Vormittag:<br>gszeiten                                                                                                    | von<br>09:00<br>von<br>09:00<br>VON                                                                                                    | bis<br>- 13:30<br>bis<br>- 12:00<br>- bis<br>- bis                                                                                                    | Nachmittag:<br>Nachmittag:<br>Nachmittag:<br>Nachmittag:                                                                                                    | von -<br>von -<br>von -<br>von -                                                                                                    | bis bis bis                                                                                                    |
| Freitag<br>Samstag<br>Sonntag<br>Freitext für Öffnun<br>lein                                                            | Vormittag:<br>Vormittag:<br>Vormittag:<br>gszeiten                                                                                                    | von<br>09:00<br>von<br>von                                                                                                    | bis<br>- 12:00<br>- bis<br>- bis                                                                                                    | Nachmittag:<br>Nachmittag:<br>Nachmittag:                                                                                                    | von -<br>von -<br>von -                                                                                                    | bis                                                                                                    |
| Samstag<br>Sonntag<br>Freitext für Öffnun<br>Vein                                                                       | Vormittag:<br>Vormittag:<br>gszeiten                                                                                                    | von                                                                                                    | - bis                                                                                                    | Nachmittag:<br>Nachmittag:                                                                                                    | von -<br>von -                                                                                                    | bis                                                                                                    |
| Sonntag<br>Freitext für Öffnun<br>Jein<br>Jein                                                                          | Vormittag:<br>gszeiten                                                                                                    | von                                                                                                    | - bis                                                                                                    | Nachmittag:                                                                                                    | <u>von</u>                                                                                                    | bis                                                                                                    |
| Freitext für Öffnun<br>Nein<br>Nein                                                                                     | gszeiten                                                                                                    |                                                                                                    |                                                                                                    |                                                                                                    |                                                                                                    |                                                                                                    |
| Vein<br>Vein<br>Vein                                                                                                    |                                                                                                    |                                                                                                    |                                                                                                    |                                                                                                    |                                                                                                    |                                                                                                    |
| Vein<br>Vein                                                                                                    |                                                                                                    |                                                                                                    |                                                                                                    |                                                                                                    |                                                                                                    |                                                                                                    |
| lein                                                                                                    |                                                                                                    |                                                                                                    |                                                                                                    |                                                                                                    |                                                                                                    |                                                                                                    |
| Nein                                                                                                    |                                                                                                    |                                                                                                    |                                                                                                    |                                                                                                    |                                                                                                    |                                                                                                    |
| Nein                                                                                                    |                                                                                                    |                                                                                                    |                                                                                                    |                                                                                                    |                                                                                                    |                                                                                                    |
|                                                                                                    |                                                                                                    |                                                                                                    |                                                                                                    |                                                                                                    |                                                                                                    |                                                                                                    |
| Lungenkrankheiter                                                                                                    | n                                                                                                    |                                                                                                    |                                                                                                    |                                                                                                    |                                                                                                    |                                                                                                    |
| GKK - §2-Kranken                                                                                                    | kassen B                                                                                                    | /A - Versic                                                                                                    | herungsar                                                                                                    | istalt öffentl. Be                                                                                                    | ediensteter                                                                                                    |                                                                                                    |
| OÖ. Krankenfürsor                                                                                                    | rge Sozial                                                                                                    | hilfe                                                                                                    |                                                                                                    |                                                                                                    |                                                                                                    |                                                                                                    |
| SVA - Sozialversicherungsanstalt der gewerblichen Wirtschaft                                                            |                                                                                                    |                                                                                                    |                                                                                                    |                                                                                                    |                                                                                                    |                                                                                                    |
| SVB - Sozialversicherungsanstalt der Bauern                                                                             |                                                                                                    |                                                                                                    |                                                                                                    |                                                                                                    |                                                                                                    |                                                                                                    |
| VAED - Versicherun                                                                                                    | ngsanstalt der                                                                                                    | USIEIT. EIS                                                                                                    | enbannen                                                                                                    | u. bergbau                                                                                                    |                                                                                                    |                                                                                                    |
| Zertifikate hinzufüg                                                                                                    | gen                                                                                                    |                                                                                                    | *                                                                                                    | -                                                                                                    |                                                                                                    |                                                                                                    |
| ink zu Termin On                                                                                                    | line Buchung                                                                                                    | jssystem                                                                                                    |                                                                                                    |                                                                                                    |                                                                                                    |                                                                                                    |
|                                                                                                    | _                                                                                                    |                                                                                                    |                                                                                                    |                                                                                                    |                                                                                                    |                                                                                                    |
|                                                                                                    | lein<br>Lungenkrankheiter<br>GKK - §2-Kranken<br>OÖ. Krankenfürso<br>SVA - Sozialversict<br>SVB - Sozialversict<br>VAEB - Versicheru<br>ertifikate hinzufüş<br>ink zu Termin On<br>aten gegenüber Dritte | lein Lungenkrankheiten GKK - §2-Krankenkassen OÖ. Krankenfürsorge Sozial SVA - Sozialversicherungsanstalt SVB - Sozialversicherungsanstalt der ertifikate hinzufügen ink zu Termin Online Buchung aten gegenüber Dritten | lein<br>Lungenkrankheiten<br>GKK - §2-Krankenkassen BVA - Versic<br>OÖ. Krankenfürsorge Sozialhilfe<br>SVA - Sozialversicherungsanstalt der gewe<br>SVB - Sozialversicherungsanstalt der Baue<br>VAEB - Versicherungsanstalt der österr. Eis<br>ertifikate hinzufügen<br>ink zu Termin Online Buchungssystem<br>aten gegenüber Dritten | lein Lungenkrankheiten GKK - §2-Krankenkassen BVA - Versicherungsar OÖ. Krankenfürsorge Sozialhilfe SVA - Sozialversicherungsanstalt der gewerblichen W SVB - Sozialversicherungsanstalt der Bauern VAEB - Versicherungsanstalt der österr. Eisenbahnen ertifikate hinzufügen ink zu Termin Online Buchungssystem aten gegenüber Dritten | lein Lungenkrankheiten GKK - §2-Krankenkassen BVA - Versicherungsanstalt öffentl. Be OÖ. Krankenfürsorge Sozialhilfe SVA - Sozialversicherungsanstalt der gewerblichen Wirtschaft SVB - Sozialversicherungsanstalt der österr. Eisenbahnen u. Bergbau ertifikate hinzufügen ink zu Termin Online Buchungssystem aten gegenüber Dritten | lein Lungenkrankheiten GKK - §2-Krankenkassen BVA - Versicherungsanstalt öffentl. Bediensteter OÖ. Krankenfürsorge Sozialhilfe SVA - Sozialversicherungsanstalt der gewerblichen Wirtschaft SVB - Sozialversicherungsanstalt der österr. Eisenbahnen u. Bergbau ertifikate hinzufügen ink zu Termin Online Buchungssystem aten gegenüber Dritten |

#### Abwesenheiten verwalten

Abwesenheiten (zB Urlaube / Krankenstände / Fortbildungen) müssen gemäß Gesamtvertrag der OÖ. GKK (§9 Stellvertretung) zu melden. <u>Vertragsärzte</u> sind verpflichtet ihre persönliche Verhinderung zu melden.

Diese Meldung wird durch die Ärztekammer OÖ. an die Sozialversicherung weitergeleitet.

Durch die Eintragung im Ärztefinder der Ärztekammer erfüllen Sie neben der Verpflichtung aus dem Gesamtvertrag auch die Serviceleistung an Ihren Patienten. Diese sehen bei Suche im Internet auch ob Ihre Ordination geschlossen oder durch Vertretung (ua umliegende Vertragsärzte) weitergeführt wird.

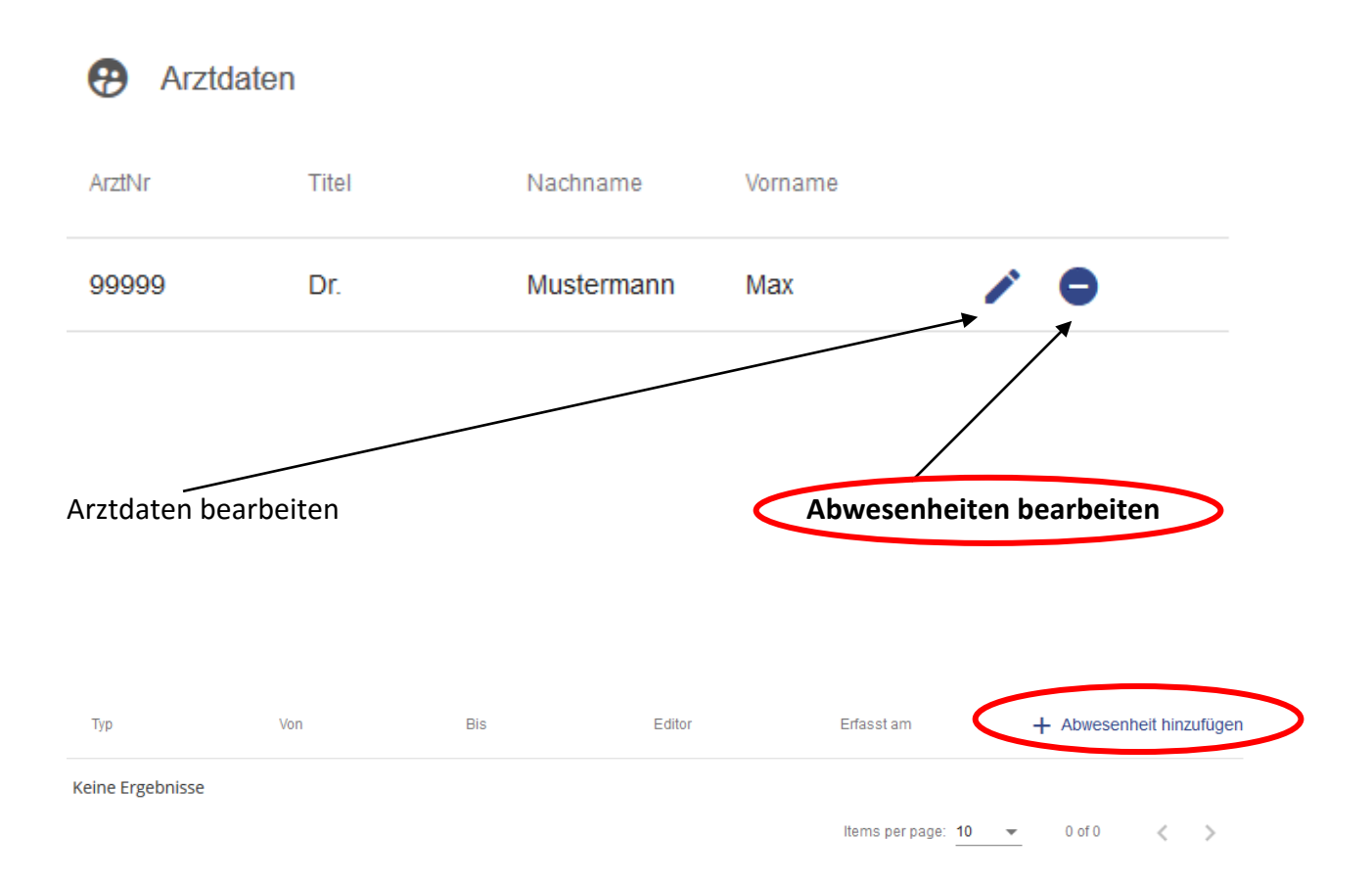

#### Eintragung inkl. Beschreibung

| Abwesenheit editieren     Vier können Sie den Eintrag für eine Abwesenheit ändern - Dr. Max Must | ermann                                                                |                                                                                    |
|--------------------------------------------------------------------------------------------------|-----------------------------------------------------------------------|------------------------------------------------------------------------------------|
| Spalte                                                                                           | Ihre Daten                                                            |                                                                                    |
| Тур                                                                                              | Typ<br>Urlaub                                                         | <ul> <li>Hier können Sie<br/>zwischen:</li> <li>Krankenstand</li> </ul>            |
| Abwesenheit ab                                                                                   | Krankenstände werden auch an die Wohlfahrtskasse weitergeleitet Von * | <ul> <li>Urlaub</li> <li>Fortbildung</li> <li>sonstiges</li> <li>wählen</li> </ul> |
| Abwesenheit/voraussichtlich Krankenstand bis                                                     | Bis *                                                                 |                                                                                    |
| Eintrag für folgende Ordination gültig                                                           | Ordination -                                                          |                                                                                    |
| Ordination geöffnet/geschlossen                                                                  | geschlossen                                                           | Sie können                                                                         |
| Wollen Sie diesen Eintrag/Ihre Abwesenheit auch für Ihre<br>Patienten sichtbar machen            | 🛑 ja                                                                  | wählen ob der<br>Ordination                                                        |
| Vertretung bei geöffneter Ordination                                                             | Vertretung bei geöffneter Ordination                                  | geöffnet oder<br>geschlossen ist.                                                  |
| Alternative Ordinationszeiten                                                                    | Alternative Ordinationszeiten                                         |                                                                                    |
| Vertretung bei geschlossener Ordination                                                          | Ordination<br>die umliegenden Ärzte                                   | Wurde "Ordination<br>geschlossen" gewählt                                          |
| Zusatzinformation bei Vertretung durch umliegende Ärzte                                          | Zusatzinformation                                                     | - können Sie hier die<br>umliegenden<br>Kollegen namentlich                        |
| Erfasser des Eintrages                                                                           |                                                                       | auswählen.<br>Ihre Vertretung wird                                                 |
| Anmerkungen des Erfassers                                                                        | Anmerkungen des Erfassers                                             | auch im Arztefinder<br>angezeigt                                                   |
|                                                                                                  |                                                                       |                                                                                    |

Ich nehme zur Kenntnis und mir ist bewusst, dass durch meine Eintragung im Ärztefinder die Information meiner Abwesenheit zu sehen ist. Geschlossene Ordinationen werden aus dem Eingabefeld "Vertretung bei geöffneter Ordination" und "Alternative Ordinationszeiten" in der Detailansicht meiner Adwesenheit zu senen ist. Geschlossene Ordinationen werden aus dem Eingabefeld "Vertretung bei geöffneter Ordination" und "Alternative Ordinationszeiten" in der Detailansicht meines Standortes angezeigt. Eine frühere Beendigungen bzw. Verlängerungen von Abwesenheiten sind durch mich zu korrigieren. Für den Fall einer Vertretung außerhalb meiner Ordination, habe ich den angegeben Arzt über meine Abwesenheit bzw. die Vertretung in Kenntnis gesetzt. Meine Eintragungen in diesem System vereinfachen die Meldeverpflichtung an die Wohlfahrtskasse der Ärztekammer für OÖ, sowie sämtliche Krankenversicherungsträger (OÖ.C

Änderungen speichern

#### Terminservicestelle – Daten bearbeiten – <u>Service nur in OÖ. verfügbar</u>

Zwischen OÖGKK und Ärztekammer für OÖ wurden für alle niedergelassenen Fachärzte Zielwerte für Wartezeiten auf Termine vereinbart.

Um diese Zielwerte zu erreichen bzw. die Kapazitäten in der Ordination besser abbilden zu können, wurde das gemeinsam Projekt - die Terminservicestelle – eingerichtet, mit deren Hilfe Transparenz in der Wartezeitensituation erreicht werden soll.

Alle niedergelassenen Ärzte, die aus Kapazitätsgründen keine neuen Patienten mehr betreuen können oder die Wartezeitenzielwerte nicht erreichen, haben die Möglichkeit, sich an die Terminservicestelle bei der Ärztekammer für OÖ zu wenden bzw. die eigenen Daten der Ordination mittels dieses Service aktuell zu halten (terminservicestelle@aekooe.at).

Um die Kapazitäten in Ihrer Ordination auf dem aktuellen Stand zu halten, erhalten Sie einmal im Quartal ein automatisch generiertes E-Mail mit dem Hinweis, Ihre Kapazitäten einzutragen, zu prüfen oder gegebenenfalls zu ändern.

| ID     | Bezeichnung |            |     | PLZ    | Ort         |                     |
|--------|-------------|------------|-----|--------|-------------|---------------------|
| 2007   | Dr.         | Mustermann | Max | 4020   | Linz        | × (0)               |
|        |             |            |     |        |             | /                   |
| Stando | ortdaten be | arbeiten   |     | Termin | ServiceStel | le-Daten bearbeiten |

#### ALLGEMEINMEDIZIN

| • Terminservicestelle bearbeiten                                                                                                    |
|----------------------------------------------------------------------------------------------------|
| Standort                                                                                                    |
| Allgemeinmedizin                                                                                                    |
| Ich bin in der Lage, Neupatienten aufzunehmen.                                                                                                    |
| O Ich bin zumindest in der Lage, Angehörige von Patienten als Neupatienten aufzunehmen.                                                                                                    |
| O Ich kann keine neuen Patienten aufnehmen.                                                                                                    |
| Mit dem Speichern übernehme ich die Verantwortung für meine Daten gegenüber Dritten                                                                                                    |
| Terminservicestelle bearbeiten                                                                                                    |
| Standort.                                                                                                    |
| · · · · · · · · · · · · · · · · · · ·                                                                                                    |
| Die Zielwerte im Versorgungsgebiet sind erfüllt:                                                                                                    |
| akute Termine - binnen 24 Stunden<br>dringende Termine binnen 5 Werktagen<br>nicht dringende Termine binnen 2 Monaten<br>Kontrolltermine je nach medizinischer Notwendigkeit                                                                |
| Facharzt ,                                                                                                    |
| O Ich kann die Zielwerte im Versorgungsgebieter erfüllen.                                                                                                    |
| <ul> <li>Ich bin zumindest in der Lage, neuen Patienten aus meiner Versorgungsregion innerhalb einer erweiterten Frist von 6 Monaten einen Termin geben zu könner</li> <li>Ich bin nicht in der Lage, die Zielwerte einzuhalten.</li> </ul> |
| Mit dem Speichern übernehme ich die Verantwortung für meine Daten gegenüber Dritten                                                                                                    |

## Sobald Sie Ihre Daten im Redaktionssystem gespeichert haben, sind diese auch in der Arztsuche verfügbar.

#### Vertreterbörse

ist eine Applikation, die eine Kontaktbörse für niedergelassene Ärzte darstellt, die einen Vertreter für ihre Ordination suchen sowie für Ärzte die einen niedergelassenen Arzt vertreten wollen.

| Ich möchte vertreten werden                           |            |                   | ~         | Letzte Aktivitäten                                                                                                    |
|-------------------------------------------------------|------------|-------------------|-----------|----------------------------------------------------------------------------------------------------|
| ch möchte niedergelassene Ärzte vertreten             |            |                   | ~         | Q Suche Vertretung von 25.12.19 bis 25.12.19                                                                                                  |
| Kontaktdaten ändern                                   |            |                   | ~         | 18.12.2019, 07:33:52 kontaktieren                                                                                                    |
|                                                       |            |                   |           | Biete Viertretunn<br>Dr<br>Ich mache auch Bereitschaftsdienst(Orthopädie und<br>Orthopädische Chirurgie)<br>17.12.2019, 18:49:52 kontaktieren |
| n möchte vertreten werden                             |            |                   |           | ^                                                                                                    |
| + Inserat hinzufügen                                  |            |                   |           | Q Vertreter suchen & kontaktieren                                                                                                    |
| inaktiv - der Eintrag ist nicht öffen<br>Inseratstext | tlich sich | tbar              | ich suche | e Vertretung für Bereitschaftsdienst                                                                                                    |
| z.B. Ich möchte vertreten werden                      |            |                   | 🗌 Ja      |                                                                                                    |
|                                                       |            | tt.               |           |                                                                                                    |
| Zeitraum 🖓                                            |            |                   |           |                                                                                                    |
| von<br>18.12.2019                                     |            | bis<br>25.12.2019 |           | •                                                                                                    |
| ✓ Speichern 🔋 Löschen                                 |            |                   |           |                                                                                                    |
| + Weiterer Eintrag                                    |            |                   |           | Q Vertreter suchen & kontaktieren                                                                                                    |

 Nach Ablauf des Zeitraums f
ür das Inserat (Zeitraum x bis y) wird automatisch auf inaktiv geschaltet, das Insert bleibt mit Text aber gespeichert
 Sie können damit das alte abgelaufene Inserat wiederverwenden, indem es wieder auf aktiv gesetzt und der Zeitraum anpasst wird, Inseratstext kann so übertragen werden

#### Ich möchte vertreten

Ich möchte niedergelassene Ärzte vertreten

| achrichtungen 🕐                                                       | Regionen 🕐                        |
|-----------------------------------------------------------------------|-----------------------------------|
| Allgemeinmedizin                                                      | Regionen auswählen                |
| nseratstext                                                           | Ich mache auch Bereitschaftsdiens |
| z.B. Ich biete Vertretungen, möchte aber keine<br>Nachtdienste machen | □ Ja                              |
|                                                                       |                                   |

- Nach Ablauf des Zeitraums f
  ür das Inserat (Zeitraum x bis y) wird automatisch auf inaktiv geschaltet, das Insert bleibt mit Text aber gespeichert
   Sie k
  önnen damit das alte abgelaufene Inserat wiederverwenden, indem es wieder auf aktiv gesetzt und der Zeitraum anpasst wird, Inserats Text kann so 
  übertragen werden
- Ist ihr Eintrag öffentlich geschalten können sie über

Q Ärzte suchen und kontaktieren auch direkt mit mehrerren Kollegen aus Ihrer Region die eine Vertretung suche in Kontakt treten.

#### Kontaktdaten ändern

Kontaktdaten ändern

| Kontaktdaten                                                                                     |                                                                            |
|--------------------------------------------------------------------------------------------------|----------------------------------------------------------------------------|
| Die hier von Ihnen angegeben Telefonnummer u<br>Vertreterbörse mit denen Sie in Kontakt treten a | ınd Mailadresse wird zukünftig anderen Teilnehmern der<br>ngezeigt werden. |
|                                                                                                  |                                                                            |
| Telefonnummer *                                                                                  |                                                                            |
| 144                                                                                              |                                                                            |
|                                                                                                  |                                                                            |
| ✓ Kontaktdaten speichern                                                                         |                                                                            |

Die hier verwendeten Daten sind nur für die Vertreterbörse. Eine Änderung dieser Email Adresse ändert keine Daten im Ärztefinder bzw. auch nicht die Kommunikation mit Ihrer Landesärztekammer. Wie kann ich in Kontakt treten - Einzelkontakt

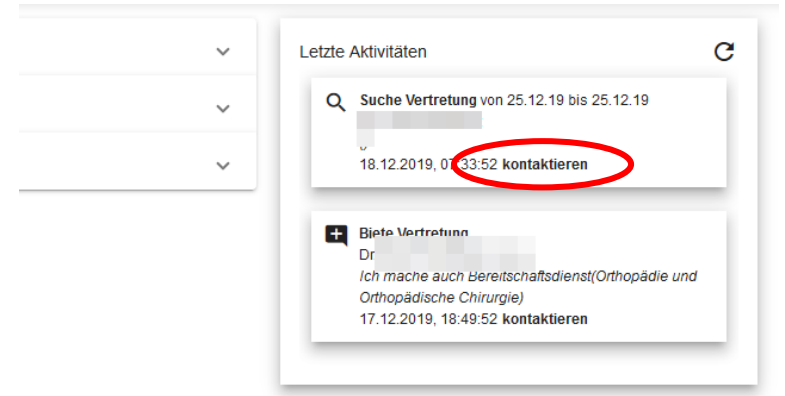

Im Aktivitätsfenster der Vertretungen können Sie mit "kontaktieren" und geht ein Fenster auf. Hier können Sie ihrer Nachricht noch etwas anfügen.

| ten werden                                     | ~                                                                                           | Letzte Aktivitäten                                                           | C         |
|------------------------------------------------|---------------------------------------------------------------------------------------------|------------------------------------------------------------------------------|-----------|
| rgelassene Ärzte vertreten<br>ern              | ~                                                                                           | Vertretung<br>Dr. Journe -<br>Ich mache<br>17.12.2019, 18:49:52 kontaktieren |           |
| E-Mail an Ärzte senden, die vertreten werden v | vollen                                                                                      |                                                                              | ×         |
| Dr                                             | Sehr geehrte Kollegin / sehr<br>Ich würde gerne vertreten w<br>mit freundlichen Grüßen<br>D | <sup>•</sup> geehrter Kollegel<br>rerden.                                    | łi,       |
|                                                |                                                                                             | E-Ma                                                                         | il senden |

Ihre Daten im Internet

Unter folgenden Links finden Sie die Arztsuche:

*OÖ:* https://arztsuche.aekooe.at (Subdomain – eigene Webseite) www.aekooe.at (Mitglieder Homepage der Ärztekammer für OÖ) www.gesund-in-ooe.at (Patienten Homepage der Ärztekammer für OÖ)

Sbg: https://arztsuche.aeksbg.at (Subdomain – eigene Webseite)

#### Beispiele Ärztefinder:

Straße:

PLZ, Ort:

Telefon:

#### Arztekammer drztekammer aek Q Impressum Arzte-Login Altenberg Aschach Hagenberg ..... Pregart Gallneukirchen Walding Bad Zel LINE Feldkirchen Nartberg ob der Aist OF 99 Ottensheim 00 Waizenkirche Tragw ein 813.04 8123 Prambach kirch en Eferding Steyregg Leonding St. Georgen an der Gusen Ried in de Riedmark Schwertberg St Marienkircher an der Polsenz Luftenbe ..... Pasching -Perg 1111 Langholzfeld 3 Naarn im Machlande Wa Bad. Schallerbach Pyburg Hörsching Au Buchkircher Freir Fisching Windpassing Traun Asten Schlüßlberg Enns Ennsdorf Sankt Pantaleo Welser Heide Ansfelde St. Florian Machi Kassena Đ Ð Ð Wahlarzt Haut- und Geschlechtskrankheiten Haut- und Geschlechtskrankheiten

Straße:

•

-

PLZ, Ort: 4020 Linz

Ressourcen bedingt verfügbar

÷

۵

Telefon:

Straße:

PLZ, Ort

ē

#### Standard-Eintrag mit Ressourcenanzeige (nicht verfügbar in Sbg)

#### Detailansicht eines Standortes (nicht verfügbar in Sbg)

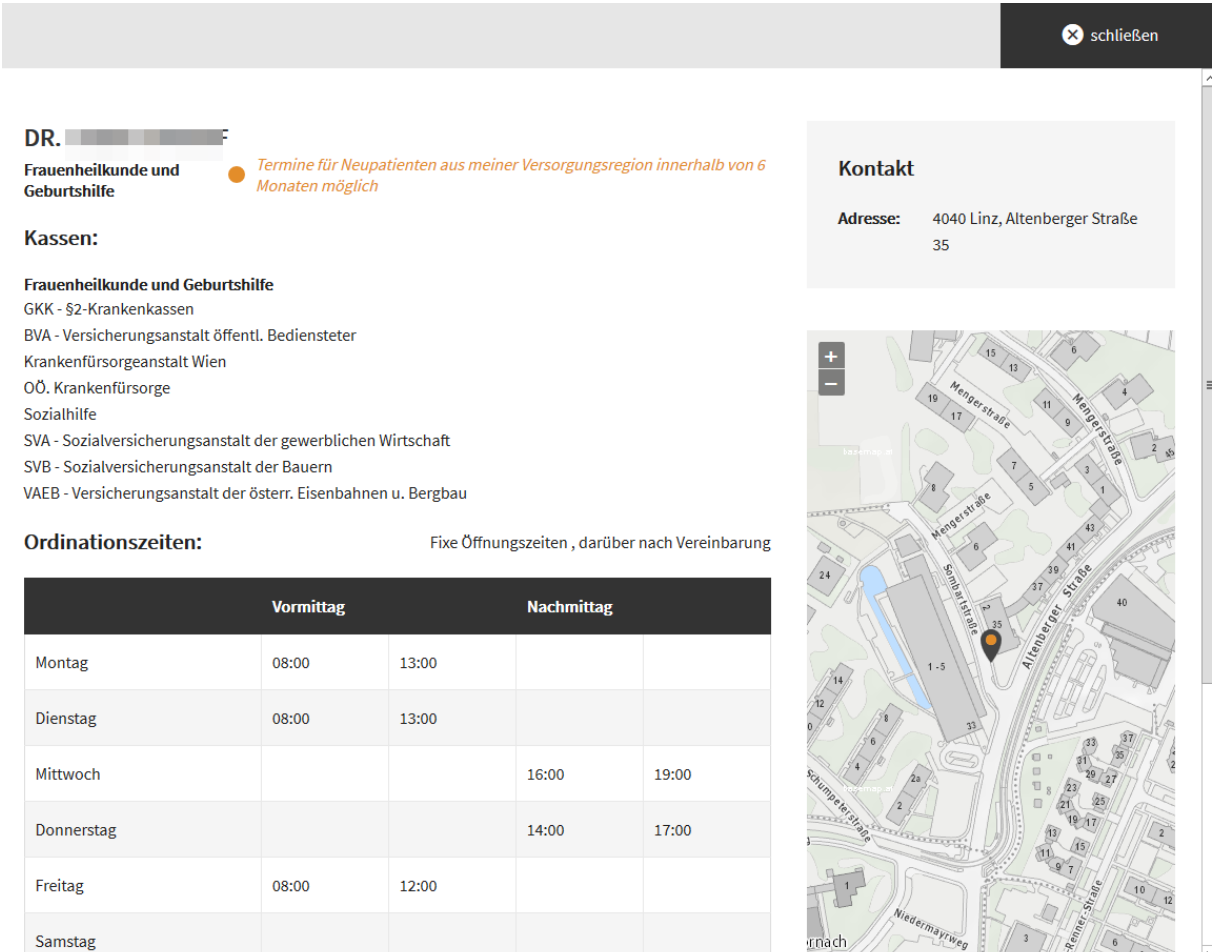

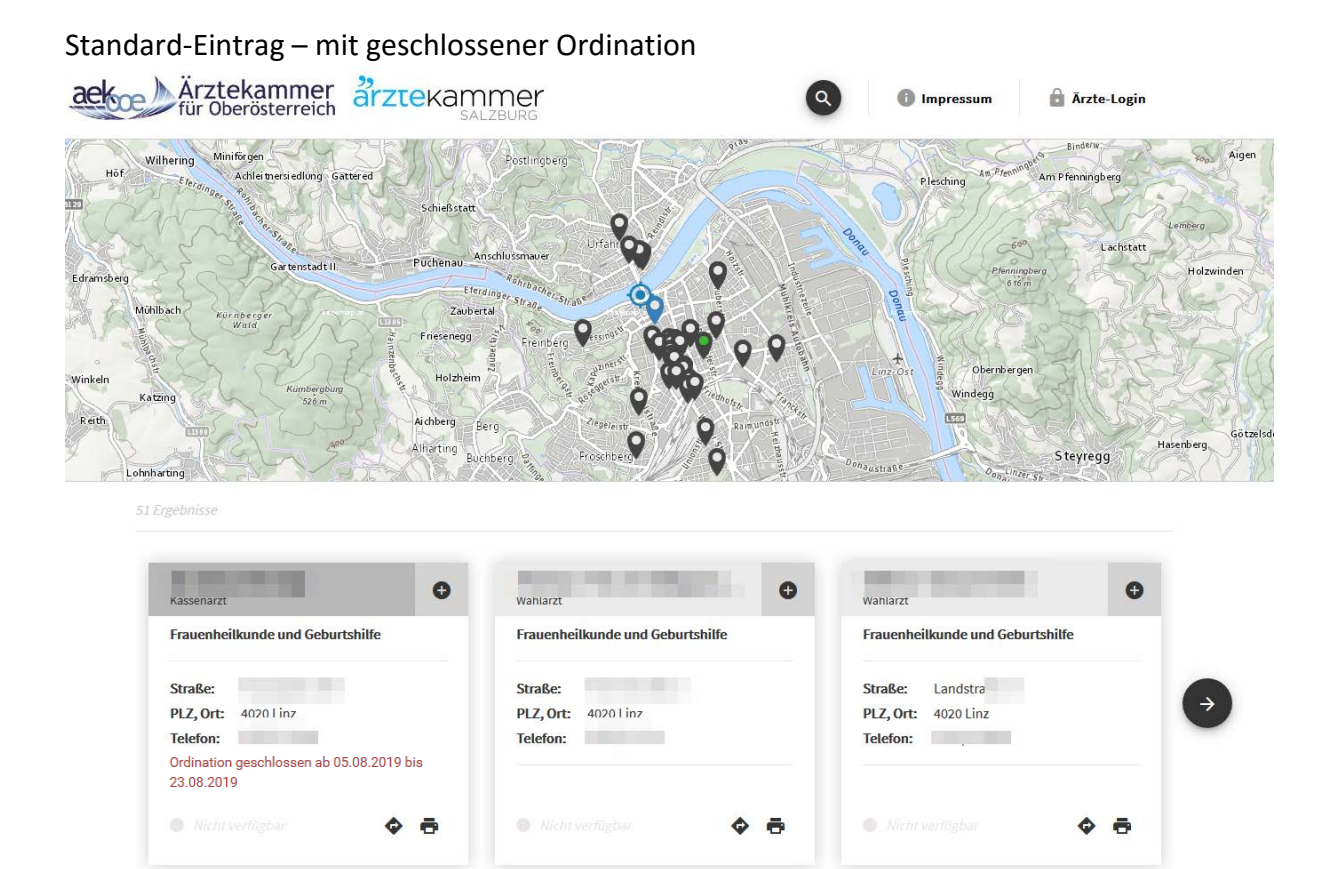

#### Detailansicht – mit Hinweise bei geschlossener Ordination

Es ist möglich direkt auf den Arzt der die Vertretung durchführt zu springen.

|                                                                                                    |                                         |                                 |                       |                        | × schließen                                                    |
|----------------------------------------------------------------------------------------------------|-----------------------------------------|---------------------------------|-----------------------|------------------------|----------------------------------------------------------------|
|                                                                                                    |                                         |                                 |                       |                        |                                                                |
| Frauenheilkunde und Geburtshi                                                                                         | ilfe                                    |                                 |                       |                        | Kontakt                                                        |
|                                                                                                    |                                         |                                 |                       |                        | Adresse: 4020 Linz, Hauptplatz 29/III                          |
| Achtung: Ordination<br>Vertretung durch die                                                                           | n geschlossen<br>e umliegender          | ab <b>18.12.2019</b> l<br>Arzte | bis <b>22.12.2019</b> | $\rightarrow$          | Telefon:                                                       |
|                                                                                                    |                                         |                                 |                       |                        | Fax:                                                           |
| Kassen:                                                                                                    |                                         |                                 |                       |                        |                                                                |
| <b>Frauenheilkunde und Geburtshilfe</b><br>GKK - §2-Krankenkassen<br>BVA - Versicherungsanstalt öffentl. Bediensteter |                                         |                                 |                       | +                      |                                                                |
| DÖ. Krankenfürsorge                                                                                                   |                                         |                                 |                       |                        | Zollamtstraße                                                  |
| Sozialhilfe                                                                                                    |                                         |                                 |                       |                        |                                                                |
| SVR - Sozialversicherungsanstalt                                                                                      | der gewerbliche<br>der Bauern           | en wirtschaft                   |                       |                        | 9 4 0 10 0 10 10 10 10 10 10 10 10 10 10 10                    |
| /AEB - Versicherungsanstalt der ö                                                                                     | österr. Eisenbah                        | nen u. Bergbau                  |                       |                        | 10 F 2 - rainauso - pia - t                                    |
| Ordinationszeiten:                                                                                                    | Fixe Öffnungszeiten , darüber nach Vere |                                 |                       | über nach Vereinbarung |                                                                |
|                                                                                                    | Vormittag                               |                                 | Nachmitta             | g                      |                                                                |
| Montag                                                                                                    |                                         |                                 | 12:00                 | 19:00                  | 19<br>10<br>10<br>10<br>10<br>10<br>10<br>10<br>10<br>10<br>10 |
| Dienstag                                                                                                    | 08:00                                   | 14:00                           |                       |                        |                                                                |
| Mittwoch                                                                                                    |                                         |                                 | 12:00                 | 19:00                  |                                                                |
| Donnerstag                                                                                                    | 08:00                                   | 14:00                           |                       |                        | 8                                                              |
| Freitag                                                                                                    | 08:00                                   | 14:00                           |                       |                        | 12 11.13<br>10 11.13                                           |

Freitag